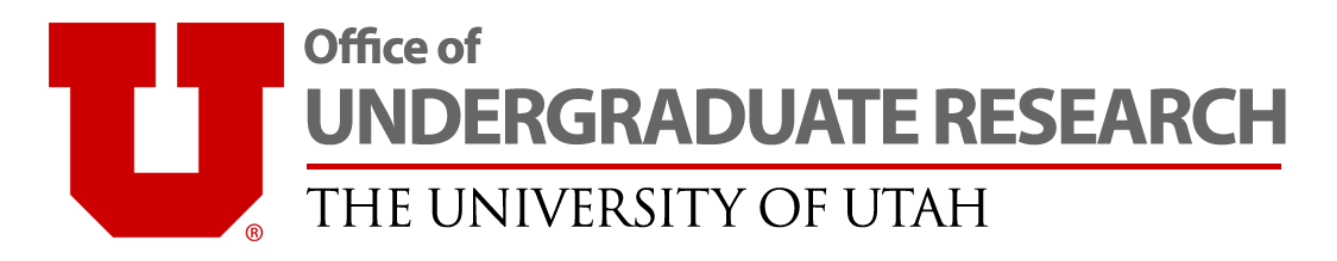

## **KRONOS** Instructions

The University of Utah uses a payroll reporting program called KRONOS which is accessed through your CIS Employee Tab page.

**If you have another job on campus**, **DO NOT ENTER ANY UROP HOURS INTO KRONOS**. You are only required to submit your online UROP time card. Any hours you submit on KRONOS will be charged to your home department.

**If UROP is your only job on campus**, you are required to enter your UROP hours into the KRONOS program *in addition* to submitting your online UROP time card.

## Accessing KRONOS

- 1. Login to **CIS** at <u>cis.utah.edu</u> using your uID and password.
- 2. Navigate to your **Employee** tab.
- 3. Find the KRONOS Time & Attendance link in the Employee Resources panel.
- 4. Select the HTML VERSION button.
- 5. Login again with your CIS credentials (uID and password).
- 6. Select My Timecard in the My Information panel.

## **Entering Hours**

| Person & Id<br>Time Period                                     |          |          | d LAST, Fil<br>d Next P | LAST, FIRST (u0000000)<br>Next Pay Period |          |     | 2/01/2017 – 2/15/2017 |  |  |
|----------------------------------------------------------------|----------|----------|-------------------------|-------------------------------------------|----------|-----|-----------------------|--|--|
| Save Approve Comments - Primary Account Totals Summary Refresh |          |          |                         |                                           |          |     |                       |  |  |
| Add<br>Row                                                     | Date     | Pay Code | Amount                  | In                                        | Transfer | Out | Totals<br>Shift Daily |  |  |
| <b>с</b> э                                                     | Wed 2/01 |          |                         |                                           |          |     |                       |  |  |
| 4                                                              | Thu 2/02 |          |                         |                                           |          |     |                       |  |  |
|                                                                |          |          |                         |                                           |          |     | Total:                |  |  |

- 1. Enter your **In** and **Out** times in the appropriate **Date** row. Make sure you include AM and PM in your entries. Hours must be recorded in whole or half-hour increments.
- 2. Verify the hours you have entered are correct. Select the **Save** button. The **Shift** and **Daily Totals** will update after you save.
- 3. After you have entered all hours for the entire pay period, select the Approve button.

**NOTE:** Total hours on submitted through KRONOS *MUST* match the total hours submitted in your online UROP time card. Discrepancies may delay your pay check.